# [FAQ]

## How to apply Advanced I/O Panel in GV-System

Article ID: GV1-14-11-18-1-j Release Date: 11/18/2014

### **Applied to**

GV-System (GV-DVR/NVR)

#### Question

How to apply Advanced I/O Panel?

#### Answer

The Advanced I/O Panel provides **Mode Schedule** to allow you monitoring different I/O cascade configurations at different time. For example, you may want I/O cascade triggers one way during business hours and another way for non-business hours. Modes can be switched automatically at a scheduled time. Follow the steps below to set up different Mode Schedules.

1. Open Advanced I/O Panel.

|                     | 5                                             |  |  |  |
|---------------------|-----------------------------------------------|--|--|--|
|                     | Show All                                      |  |  |  |
|                     | Module 1                                      |  |  |  |
| Module 2            |                                               |  |  |  |
| Detect Input Status |                                               |  |  |  |
|                     | I/O Enable Setting                            |  |  |  |
|                     | Advanced I/O Panel                            |  |  |  |
|                     | Use adv. logical input result as input status |  |  |  |
|                     |                                               |  |  |  |

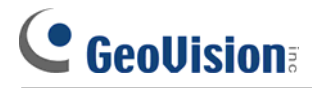

2. From the Mode drop-down list, select Mode edit.

| T/O Central Panel                |              |
|----------------------------------|--------------|
| À 🏢 🚸 🖃 - 🐻 👩                    |              |
| Mode Default                     | <b>_</b>     |
| Stand<br>→ Stand<br>TE Mode Edit | red I/O List |
|                                  |              |

3. Create a **Mode**. In this example, we created three different modes: 12am-6am, 6am-7pm and 7pm-12am.

**Note:** The Mode Schedule does not support overlapping and day crossing.

| Advanced I/O Modes    | ×       |
|-----------------------|---------|
| Advanced I/O Settings | Save    |
| 12am-6am<br>6am-7pm   | Cancel  |
| 7pm-12am              | Add     |
|                       | Delete  |
|                       | Rename  |
|                       | Сору    |
|                       |         |
|                       | 3 / 100 |

4. Click the **Save** button to save the created modes.

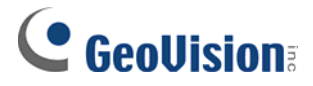

- 5. On the Panel, select a created Mode and configure how the inputs and outputs will be triggered in the Mode.
  - A. Right-click any place on the right **Advanced I/O List** to create a **Group**. Name the group and click **Save**.

| Mode 6am-7pm   Standard I/O List   Standard I/O List   Standard I/O List   Module 1   Input 2   Input 3   Input 5   Input 6   Input 7   Input 8   Output 1   Output 1   Output 2   Input 5   Input 6   Input 7   Input 8   Output 1   Output 1   Output 2   Output 3   Output 4   Output 4   Output 5   Output 5   Output 6   Output 7                                                                                                    | 🖝 I/O Central Panel                                                                                                    |                                                                                                    |
|----------------------------------------------------------------------------------------------------|----------------------------------------------------------------------------------------------------|----------------------------------------------------------------------------------------------------|
| Mode       6am-7pm         Standard I/O List         Standard I/O List         Module 1         Input 2         Input 3         Input 5         Input 6         Input 7         Input 8         Output 1         Output 2         Output 5         Input 6         Output 1         Output 2         Output 3         Output 4         Output 5         Output 5         Output 6         Output 7                                                                                                    | À 🗐 🏘 🗊 - 🐼 👩                                                                                                    |                                                                                                    |
| Standard I/O List<br>TEST-226-PC (2 Modules)<br>Module 1<br>Module 1<br>Mo | Mode 6am-7pm                                                                                                    | ▼                                                                                                    |
| I Output 8<br>I Output 8<br>I Output 2                                                                                                    | Standard I/O List<br>TEST-226-PC (2 Modules)<br>TEST-226-PC (2 Modules)<br>Terministic Input 1<br>Terministic Input 1<br>Terministic Input 2<br>Terministic Input 3<br>Terministic Input 4<br>Terministic Input 5<br>Terministic Input 7<br>Terministic Input 8<br>Terministic Input 8<br>Terministic Input 8<br>Terministic Input 4<br>Terministic Input 4<br>Terministic Input 4<br>Terministic Input 5<br>Terministic Input 5<br>Ter | Advanced I/O List<br>Group Information<br>Group Name<br>Working Hours<br>Cancel<br>Group Notify Setting<br>Invoke Alarm<br>Buzzer<br>Enable advanced logical input in Multicam |

- B. Drag and drop the desired inputs and outputs from the left **Standard I/O List** to the group, and arrange how the inputs and outputs will be triggered in sequence.
- 6. Select another Mode and arrange its inputs and outputs by following Step 5.
- 7. To create schedules for different Modes, click the **Configure** button and select **Schedule Setting**.

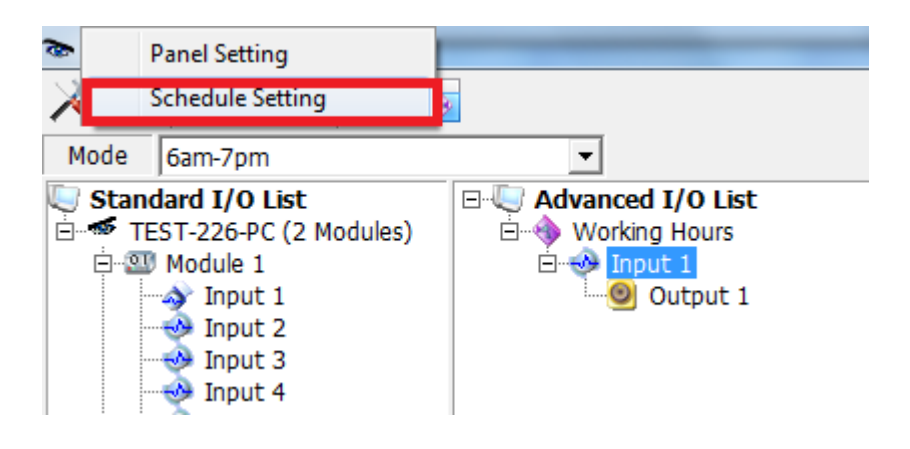

8. Set up a schedule for a Mode. In this example, we created a "Working Hours" schedule for "6am-7pm" Mode. So from 6:00 to 19:00, Monday to Friday, the "6am-7pm" Mode of I/O settings will be applied.

| Schedule Setting             | Schedule In | formation                                                                                                    | 22            |
|------------------------------|-------------|----------------------------------------------------------------------------------------------------|---------------|
| Add                          | Name        | Working Hours                                                                                                    | Cancel        |
| Name Mo<br>Working Hours 6am | Mode        | 6am-7pm                                                                                                    | T vcbaadba    |
| Working Hours Oan            | Time        | 00:06:00 ÷ ~ 19:00:00 ÷                                                                                                    | reuliesuay, t |
|                              | Days        | <ul> <li>Sunday</li> <li>Monday</li> <li>✓ Tuesday</li> <li>✓ Wednesday</li> <li>✓ Thursday</li> <li>✓ Friday</li> <li>Saturday</li> </ul> |               |
| System Default Mode          |             |                                                                                                    |               |
| Default                      |             | OK Cancel                                                                                                    |               |

- 9. Click OK.
- 10. To create a schedule for another Mode, follow Step 8.
- 11. To start the schedules, click the **Mode Schedule** button and select **Mode Schedule Start**.

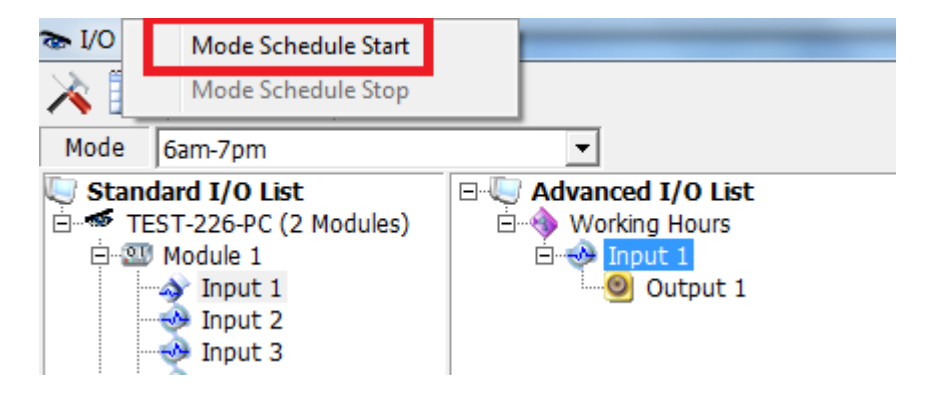